## W2 forms via COTCconnect

## **Consent to W2 online:**

- Log into COTCconnect using your campus email username and password.
- Click on the red "Employees" button.
- Click on the button to access the consent screen.
- Click on the consent option.

## Access to W<sub>2</sub> form online:

- Log into COTCconnect using your campus email username and password.
- Click on the red "Employees" button.
- Click on the button to access the W<sub>2</sub> PDF.
- Click on the current tax year.
- You can view, print, or save the PDF.

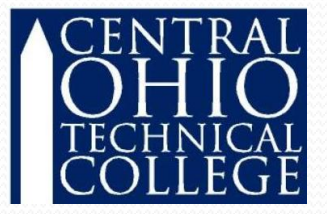

Consent must be granted before you can access W2's online.

## Www.cotc.cot To get connected, go to COTC's main website, then click the link to COTCconnect

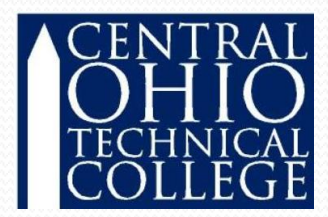